## KinderConnect - Agregar Padres/Adultos Responsables a un Niño

| 1 |   |
|---|---|
|   | • |
|   | A |
| 1 |   |

Presione Detalle bajo Adultos Responsables. Recuerde que siempre debe Buscar antes de agregar un Padre/Adulto Responsable para evitar crear duplicación de registros para una misma persona.

| ulto Responsable <del>-</del> |  |
|-------------------------------|--|
| Buscar<br>Detalle             |  |

Nuevo

Presione Nuevo para crear un registro nuevo para un padre/adulto responsable. Ingrese la información requerida sobre el padre/adulto responsable indicada con un asterisco rojo (\*). Si está agregando niños a un padre/adulto responsable que ya existe, abra el Detalle del Adulto **Responsable** correspondiente y siga los pasos C a G.

## Detaile del Adulto Responsable Guardar

Cancelar

| ✤ indica un área requerida<br>ID del Adulto Responsable:<br>Primer Nombre:<br>Segundo Nombre: |               |   |  |
|-----------------------------------------------------------------------------------------------|---------------|---|--|
| Apellido:                                                                                     | • . [.        |   |  |
| Inicio de Elegibilidad                                                                        |               |   |  |
| Fin de Elegibilidad:                                                                          |               |   |  |
| Tipo de Adulto Responsable                                                                    | •             |   |  |
| Dirección 1:                                                                                  |               |   |  |
| Dirección 2                                                                                   |               |   |  |
| Cludad                                                                                        |               |   |  |
| Estado:                                                                                       |               | V |  |
| Código Postal:                                                                                |               |   |  |
| Condado:                                                                                      | v             |   |  |
| Teléfono Primario                                                                             | •             |   |  |
| Teléfono Alterno 1:                                                                           |               |   |  |
| Teléfono Alterno 2.                                                                           |               |   |  |
| Correo Electrónico:                                                                           |               |   |  |
| Inactivo:                                                                                     |               |   |  |
| Niños por los que es<br>Responsable:                                                          | Agregar niños |   |  |

Haga clic en Agregar Niños. Ingrese el primer nombre, apellido y/o DCN del niño. Presione Buscar

Niños por los que es Responsable

| •            | Seleccione los niños |    |          |        |  |  |
|--------------|----------------------|----|----------|--------|--|--|
| areas aifer  | Primer Nombre:       |    |          |        |  |  |
| gregar minos | Apellido:            |    |          | Buscar |  |  |
|              | DCN:                 |    |          |        |  |  |
|              |                      | ОК | Cancelar |        |  |  |

Desde los resultados de la búsqueda, haga clic para seleccionar el nombre del niño que le gustaría agregar a este padre/adulto responsable. Presione **OK**.

| s | Nombre del Niño |  | DCN | Fecha de Nacimiento |                   |            |
|---|-----------------|--|-----|---------------------|-------------------|------------|
|   | Albertson, Amy  |  |     |                     | DCN-Amy-Albertson | 01/01/2016 |
|   |                 |  | ОК  | Car                 | ncelar            |            |

En la página de **Detalle del Adulto Responsable**, presione la flecha del menú desplegable junto al Nombre del Niño para seleccionar el tipo de relación que existe entre el padre/adulto responsable y el niño.

| Nombre del Niño | DCN       | Relación c                                                   | Borrar                       |        |  |
|-----------------|-----------|--------------------------------------------------------------|------------------------------|--------|--|
| Abelson, Abe    | 008546631 |                                                              | V                            |        |  |
| James, Fred     | 004516359 |                                                              | 1                            | Borrar |  |
| August, Amy     | 004628775 | Babysitler Facility S<br>Neighbor V<br>Other C<br>Relative I | Niñera<br>Servicio<br>Vecino | Borrar |  |
|                 |           |                                                              | Otro<br>Familia              |        |  |

Nota: Todos los niños necesitan tener un Padre/Adulto Responsable con relación Parent (Padre). Toda la asistencia registrada por este Adulto Responsable se aprueba automáticamente. Este Adulto Responsable identificado como primer padre administra los permisos a otros adultos responsables utilizando la página Mi Información de KinderConnect o la actividad Sponsor Options (Opciones de Adulto Responsable) en KinderSign o KinderSmart. A los niños que reciben Subsidio de Cuidado de Niños, KinderConnect automáticamente asigna la relación Padre al Adulto Responsable designado como el primer padre. Usted solamente puede crear un Adulto Responsable para los niños de Pago Privado con relación Padre. Un Adulto Responsable con relación Facility (Servicio) es miembro del personal del Proveedor

autorizado a ingresar asistencia.

Repita los pasos C a E cuantas veces sea necesario para agregar más niños a este adulto responsable.

Presione Guardar. Kinderconnect muestra un mensaje indicando que el registro se guardó correctamente.

G